## **Business License Application**

New users select "Setup an Account" in the top left corner

Existing users login with your existing username and password

| Home   Setup an                                                      | Account Log In Public 🗸 User Name: | Password:                                            | LOGIN | Remember Me | Forgot Password /Forgot Username |
|----------------------------------------------------------------------|------------------------------------|------------------------------------------------------|-------|-------------|----------------------------------|
| Permits<br>Apply for a Permit<br>Search Permit                       |                                    | —Public Login 🔍 ————                                 |       |             |                                  |
| Inspections<br>Schedule<br>Cancel<br>Scheduled                       | PLEASE LOG                         | IN TO THE PUBLIC PORTAL BELOW                        |       |             |                                  |
| License<br>Apply for New<br>Licenses<br>Search Licenses<br>Pay Fees  | P                                  | assword:                                             |       |             |                                  |
| Shopping Cart<br>Pay All Fees<br>Paid Items<br>Contact<br>Contact us | Fo                                 | ew users <u>Register here</u><br>rgot your password? |       |             |                                  |

Select "Apply for New Licenses" on the left side in My Dashboard under License

| HOME   DASHBOARD                                                    | VIEW/EDIT PROFILE   VIEW CART   LOG OUT LOGGED IN AS: |
|---------------------------------------------------------------------|-------------------------------------------------------|
| My Dashboard                                                        | Hello                                                 |
| Permits<br>Apply for a Permit<br>Search Permit                      | Below is a Dashboard of your current activities.      |
| Inspections<br>Schedule<br>Cancel<br>Scheduled                      | You have no current activities.                       |
| License<br>Apply for New<br>Licenses<br>Search Licenses<br>Pay Fees |                                                       |
| Shopping Cart<br>Pay All Fees<br>Paid Items                         |                                                       |
| Contact<br>Contact us                                               |                                                       |
|                                                                     |                                                       |

Select "Online General Business License" as the business type

| HOME   DASHBOARD   VIEW/EDIT PROFILE   VIEW CART   LOG OUT LOGGED IN AS: |                                                                                                    |  |  |  |
|--------------------------------------------------------------------------|----------------------------------------------------------------------------------------------------|--|--|--|
| My Dashboard                                                             | License Application                                                                                           |  |  |  |
| Permits<br>Apply for a Permit<br>Search Permit                           | Step 1         LICENSE INFORMATION         Step 2         Step 3         Step 4           License Information |  |  |  |
| Inspections<br>Schedule<br>Cancel<br>Scheduled                           | Type ONLINE GENERAL BUSINESS LICENSE  *Licensee                                                               |  |  |  |
| License                                                                  | Name                                                                                                    |  |  |  |

Complete all \*required sections in steps 1 through 4

If applicable, include your California State Contractors License number in Step 1 under Business Info

| BUSINESS INFO             |          |  |
|---------------------------|----------|--|
| State Contractor License: |          |  |
| State Employee ID:        |          |  |
| DD214:                    | <b>~</b> |  |
| *Number of F/T Employees: |          |  |
| *Number of P/T Employees: |          |  |
| Number of Sq.Ft.:         |          |  |
| Total Gross Receipt:      |          |  |
| Resale Permit Number:     |          |  |
| Business Description:     |          |  |
|                           |          |  |

For the Business License Address Search By "Address" using the street number and name

Select the Search box under Search Value then select your address from the generated drop down list

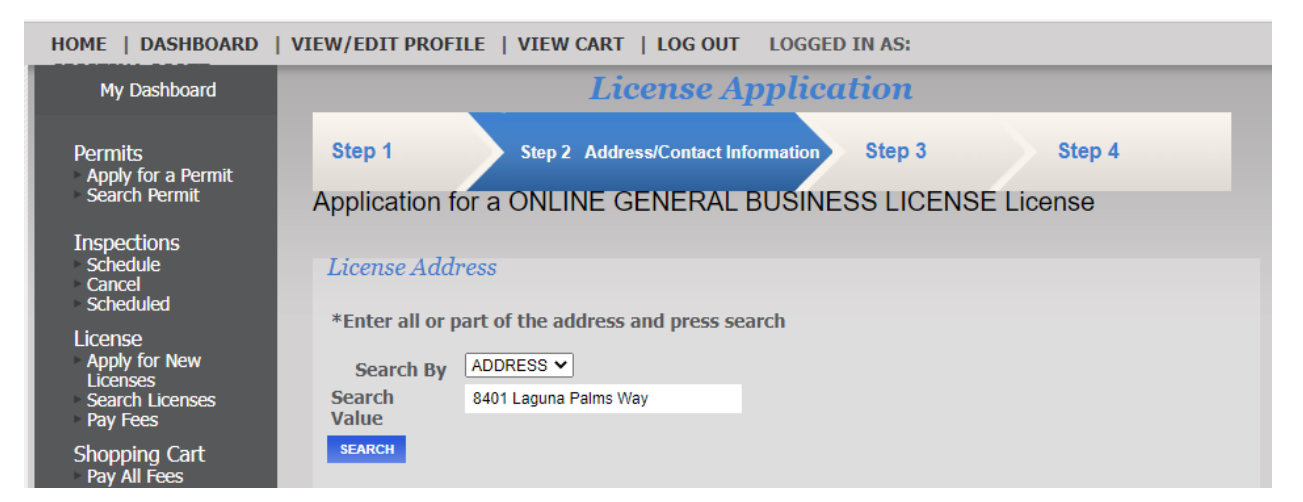

After selecting address, enter all business correspondence information

| Schedule<br>Cancel                    | License Address                              |
|---------------------------------------|----------------------------------------------|
| Scheaulea<br>License<br>Apply for New | 8401 LAGUNA PALMS WAY<br>ELK GROVE, CA 95758 |
| Licenses<br>Search Licenses           | Address Lookup                               |
| Pay rees                              | *Print Name                                  |
| Shopping Cart                         | AS                                           |
| Pay All Fees                          | *Email                                       |
| Palu Items                            | Address                                      |
| Contact<br>• Contact us               | *Phone ()                                    |
|                                       | Fax ()                                       |
|                                       | Emergency ()                                 |
|                                       |                                              |

Enter the **Mailing Address** for your business under the second **License Address** section as shown below

| Mailing Address         Same as License Address |  |       |   |  |
|-------------------------------------------------|--|-------|---|--|
| License Address                                 |  |       |   |  |
| Street<br>Number                                |  | City  |   |  |
| Street Name                                     |  | State |   |  |
| Suite                                           |  | Zip   | - |  |
|                                                 |  |       |   |  |

Enter the **Business Owner** information and **Business Owner 2** information, if applicable. Please disregard the **Owner Information** section

| Business Owner          | Information   |                        |            |
|-------------------------|---------------|------------------------|------------|
| Name<br>Address<br>City |               | Phone<br>Email Address | ()         |
| State                   |               | Zip                    | -<br>CLEAR |
| Business Owner          | 2 Information |                        |            |
| Name<br>Address         |               | Phone<br>Email Address | ()         |
| City<br>State           |               | Zip                    |            |
|                         |               |                        | CLEAR      |
| Owner Informat          | ion           |                        |            |
| Name<br>Address         |               | Phone<br>Email Address | ()         |
| City<br>State           |               | Zip                    |            |
|                         |               |                        | CLEAR      |

The **Applicant Information** section will automatically generate using the information you provided when creating your account

| Applicant Inform | nation |               |          |   |       |
|------------------|--------|---------------|----------|---|-------|
| Name             |        | Phone         | <u> </u> |   |       |
| Address          |        | Email Address |          |   |       |
| City             |        |               |          |   |       |
| State            |        | Zip           | I.       | - |       |
|                  |        |               |          |   | CLEAR |
|                  |        |               |          |   |       |

Step 3, review all application information

| HOME   DASHBOARD   VIEW/EDIT PROFILE   VIEW CART   LOG OUT LOGGED IN AS: |                        |                                                                                                    |                          |        |  |
|--------------------------------------------------------------------------|------------------------|----------------------------------------------------------------------------------------------------|--------------------------|--------|--|
| My Dashboard                                                             |                        | License Application                                                                                                    |                          |        |  |
| Permits<br>Apply for a Permit<br>Search Permit                           | Step 1                 | Step 2                                                                                                    | Step 3 Review and Submit | Step 4 |  |
| Inspections                                                              | Review the information | Application for a UNLINE GENERAL BUSINESS LICENSE LICENSE<br>Review the information below prior to submitting the application |                          |        |  |

Step 4, select Pay Now

| HOME   DASHBOARD                                        | VIEW/EDIT PROFILE   VIEW CART   LOG OUT LOGGED IN AS                                       | S:         |                   |
|---------------------------------------------------------|--------------------------------------------------------------------------------------------|------------|-------------------|
| My Dashboard                                            | License Applicatio                                                                         | n          |                   |
| Permits<br>Apply for a Permit<br>Search Permit          | Step 1         Step 2         Step 3           Application for a ONLINE GENERAL BUSINESS L | Step 4 PAY | MENT              |
| Inspections<br>Schedule<br>Cancel<br>Scheduled          | License Address                                                                            |            |                   |
| License<br>Apply for New<br>Licenses<br>Search Licenses | ONLINE GENERAL BUSINESS LICENSE                                                            | Quantity   | Amount            |
| Pay Fees<br>Shopping Cart                               | GENERAL                                                                                    | 1          | \$16.00           |
| Pay All Fees<br>Paid Items                              | GENERAL LICENSE FEE                                                                        |            | 12.00             |
| Contact<br>Contact us                                   | STATE DISABILITY ACCESS FEE SB 1186                                                        |            | 4.00              |
|                                                         |                                                                                            |            | Fees Due: \$16.00 |
|                                                         |                                                                                            |            | Total: \$16.00    |
|                                                         | BACK TO STEP ONE ADD TO SHOPPING CART PAY NOW                                              | -          |                   |

Once payment is approved a receipt will generate for your records. Select Continue in the top right corner

Thu Feb 09 2023 11:05:33 AM

```
Continue
```

## Thank you for your payment.

\$16.00

You will be directed to a payment summary including your Business License Number as highlighted below. <u>PLEASE NOTE</u>: Your license will be reviewed by one of our team members. Once your license is approved you will receive an email with a copy of your Business License and the original will be mailed to the **Mailing Address** provided in your application.

| HOME   DASHBOARD   V                                                                                      | IEW/EDIT PROFILE   VIEW CART   LOG OUT LOGGED IN AS:                                                                                                    |
|----------------------------------------------------------------------------------------------------|----------------------------------------------------------------------------------------------------|
| My Dashboard                                                                                              | License Application                                                                                                    |
| Permits<br>Apply for a Permit<br>Search Permit                                                            | Step 1     Step 2     Step 3     Step 4     PAYMENT                                                                                                    |
| Inspections<br>Schedule<br>Cancel<br>Scheduled<br>License<br>Apply for New<br>Licenses<br>Search Licenses | License Address Payment Status: Paid Receipt No: WEB2880 Date: 2/9/2023 1:07:56 PM                                                                                                    |
| Pay Fees<br>Pay All Fees<br>Paid Items                                                                    | Amount Paid: \$16.00                                                                                                    |
| Paid Items<br>Contact<br>• Contact us                                                                     | ICENSEZ       IC23       Mail LAGUMA GENERAL<br>BUSINESS<br>LUCENSE         GENERAL       \$16.00         GENERAL       \$12.00         LICENSE FEE       \$14.00         STATE       \$4.00         DISABILITY       \$4.00         ACCESS FEE       \$4.00         DISABILITY       \$4.00         DISABILITY       \$4.00 |
|                                                                                                    | VIEW LICENSE PRINT SUMMARY                                                                                                    |

Should you have any questions or need further assistance please contact Cashier Services via phone (916)627-3279 or email <u>casherservices@elkgrovecity.org</u>